#### 申請等取次者のみなさまへ

# 申請予約システム を ぜひご活用ください!

### ご予約から受付までの流れ

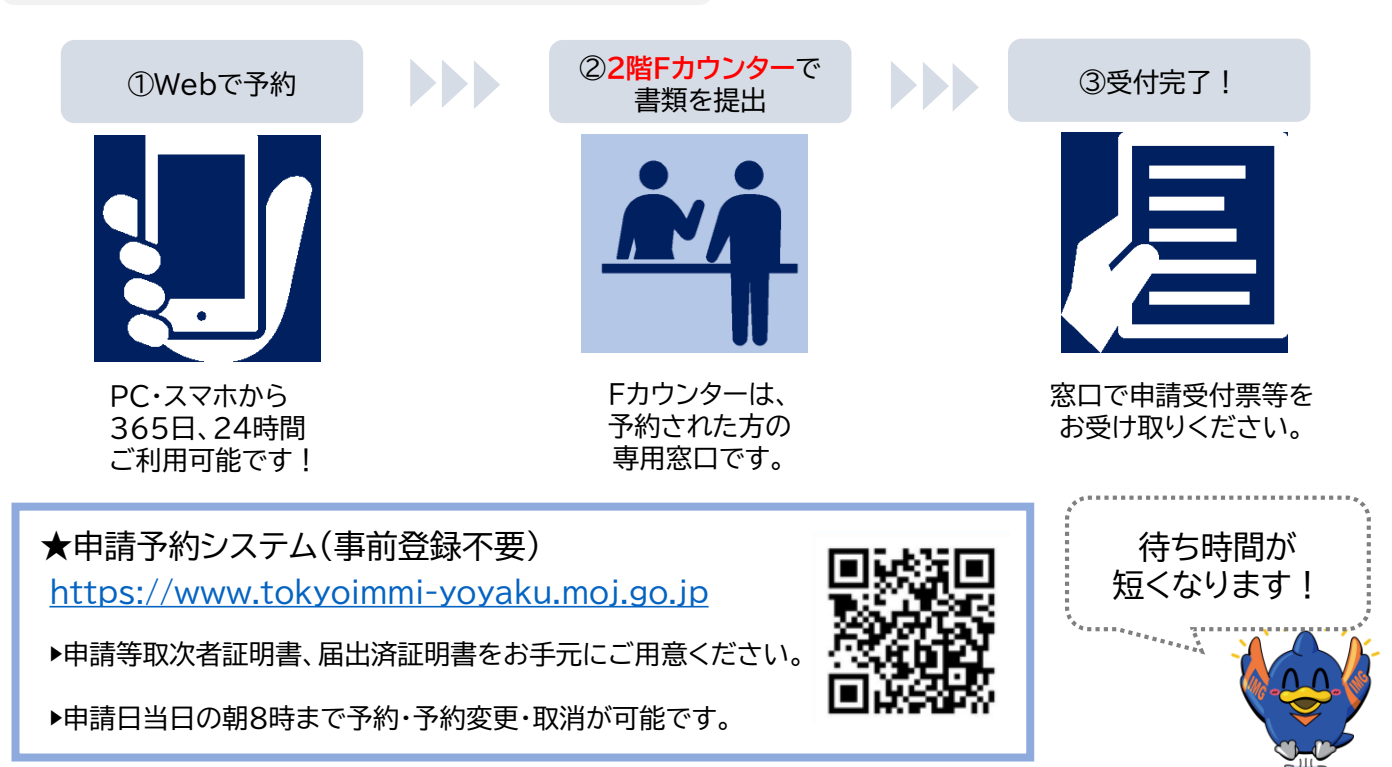

#### 予約の対象外となる申請等

一部の申請については、**予約の対象外**となるものがございます。 また、**事前に審査部門へ相談した上で受付が可能となる申請**もございます。 詳細や最新情報は申請予約システムの説明ページをご確認ください。

★申請予約システム 利用案内(東京入管HP) https://www.moj.go.jp/isa/about/region/tokyo/shinsei yoyaku.html

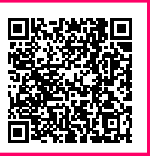

## 申請予約システムの件数入力について

予約の件数は、申請の件数(発行される申請番号の件数)と同一となるよう入力願います。

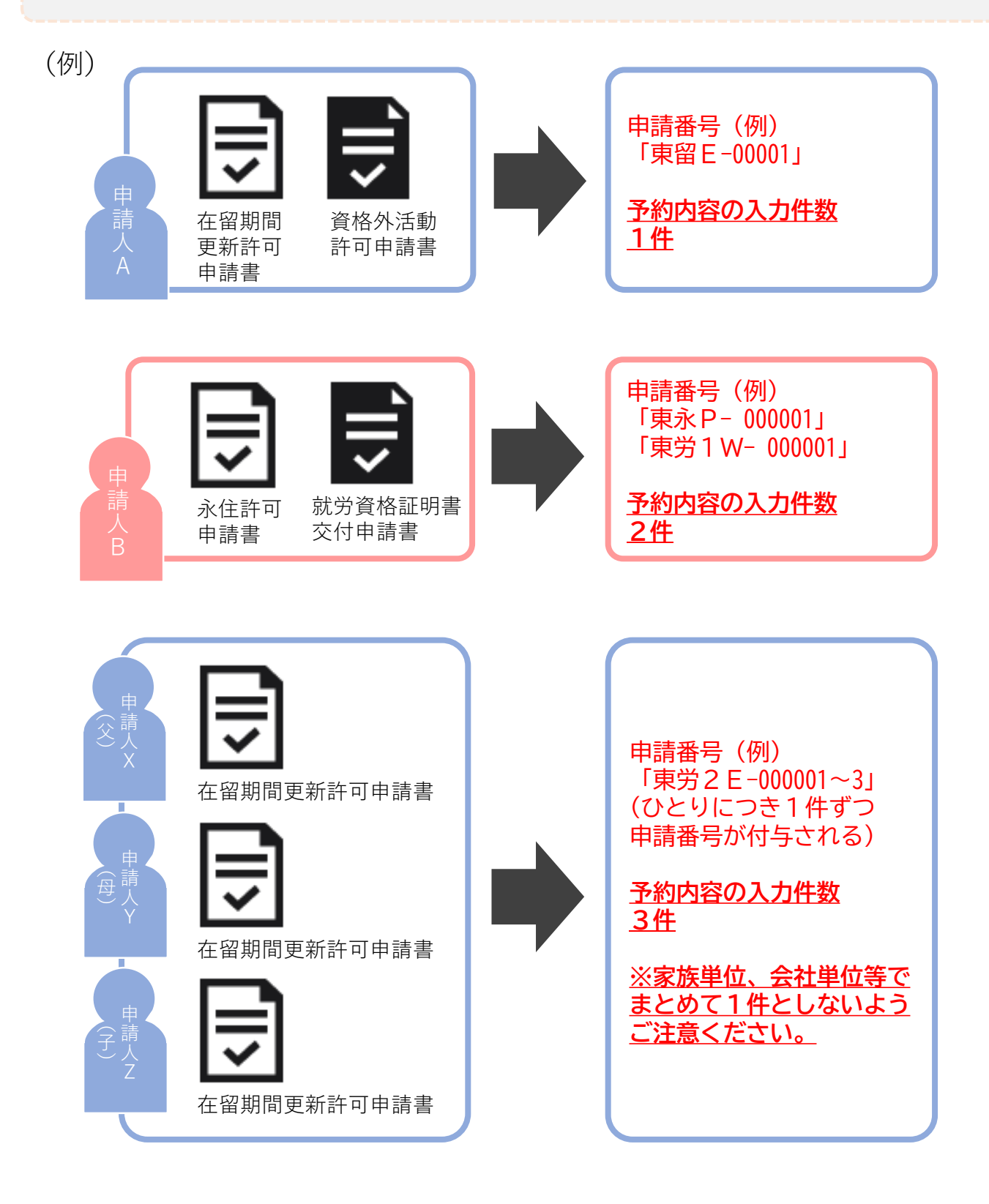